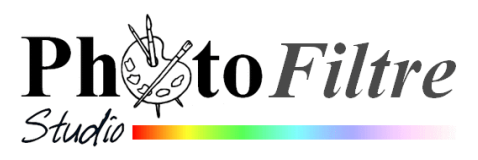

## Réduction de la taille d'un Gif animé par l'exemple

A SAVOIR. Le redimensionnement d'une animation (gif animé) est possible avec *PhotoFiltre Studio* mais pas avec *PhotoFiltre* 7

Prenons comme exemple l'affiche animée insérée sur la page de *PhotoFiltre Studio*,

http://www.bricabracinfo.fr/Details/photostudio.php Il s'agit de l'image minipuzzle.gif.

1. Télécharger cette image dans votre espace personnel

Nous souhaiter ramener sa taille à 75 % de sa taille actuelle

2. Ouvrir l'image *minipuzzle.gif* téléchargée sur votre espace personnel

L'affiche animée se compose d'un *Fond* (noir) et de 7 calques

Sa taille actuelle est de 300x250

3. Sélectionner le Fond

Calque 6 Calque 6 Calque 5 Calque 4 Calque 4 Calque

Eichier Edition Image Calque Sélection Réglage Filtre Affichage Qutils

C 0 0 0 F F 5 5

Fenêtre ?

4. Activer la commande : *Image, Taille de l'image* Indiquer de nouvelles valeurs en %. Ici 75 (on pourrait aissi indiquer des pixels) Vérifier que la case *Conserver les proportions* est cochée

5. OK

Tous les calques constituant le Gif sont réduits de 75 %. Nouvelle taille 225x188x16M

6. Après cette réduction de taille, il est nécessaire de reconstituer l'animation par la commande : *Outils, Gif animé*. (Voir les tutoriels pour la création de Gifs animés avec PhotoFiltre Studio )

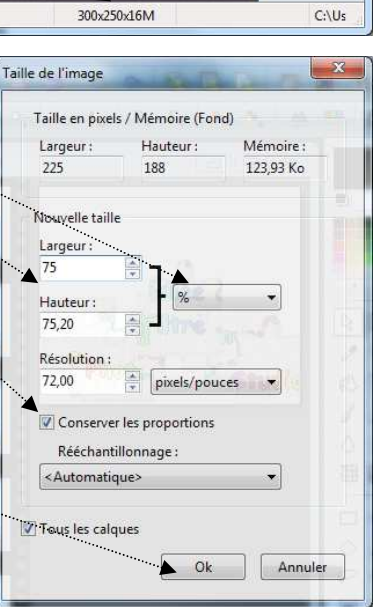